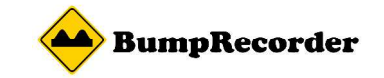

# フォトリポ スマホアプリ取り扱い説明書

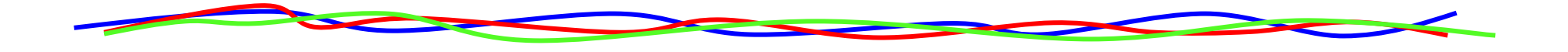

### 2016年4月4日 バンプレコーダー株式会社

http://www.bumprecorder.com
info@bumprecorder.com

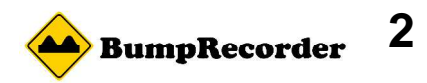

#### アプリを開くとこの画面が開きます

ホーム画面

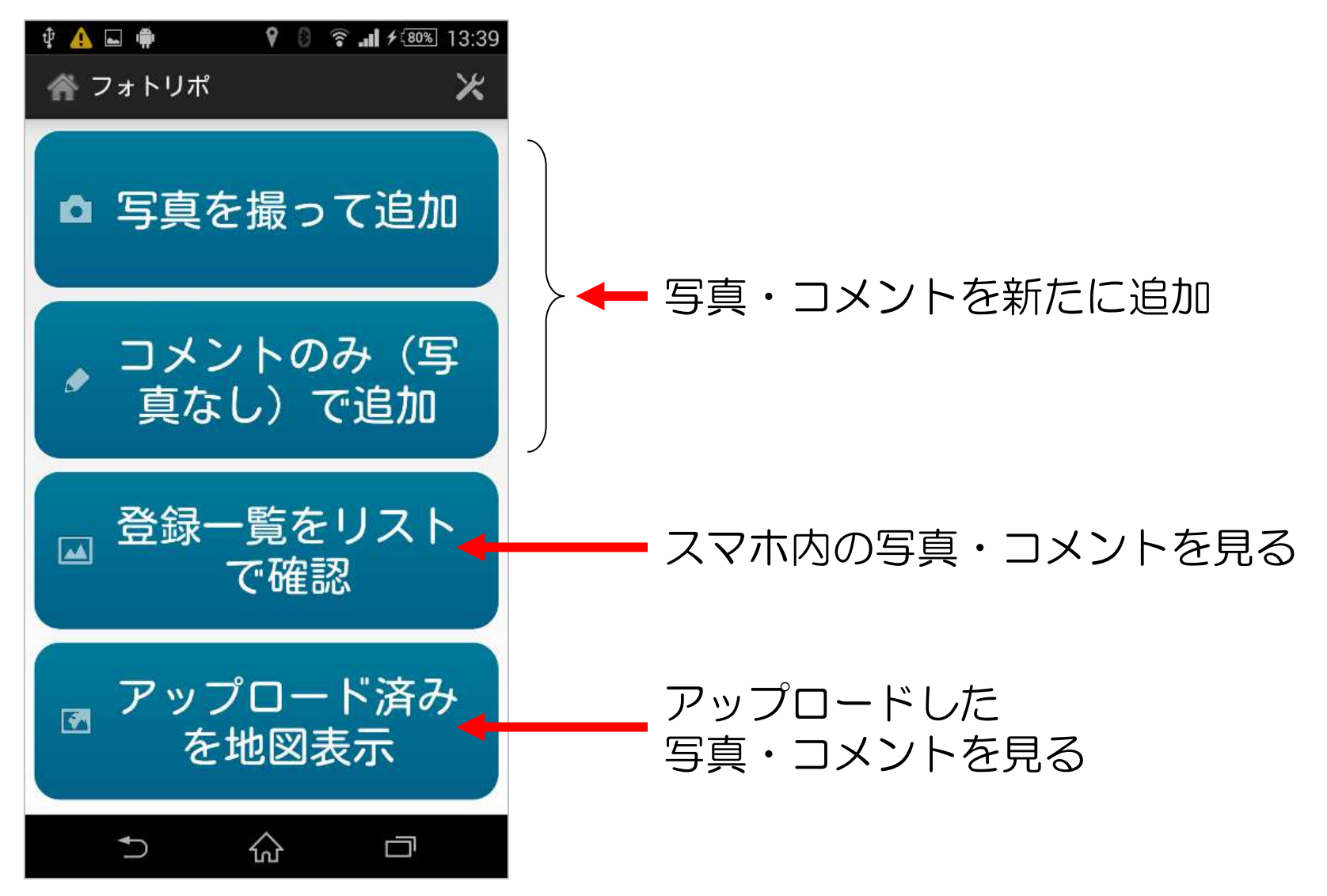

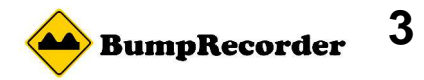

# 写真を撮って追加

GPSの測位精度が悪いと撮影できません

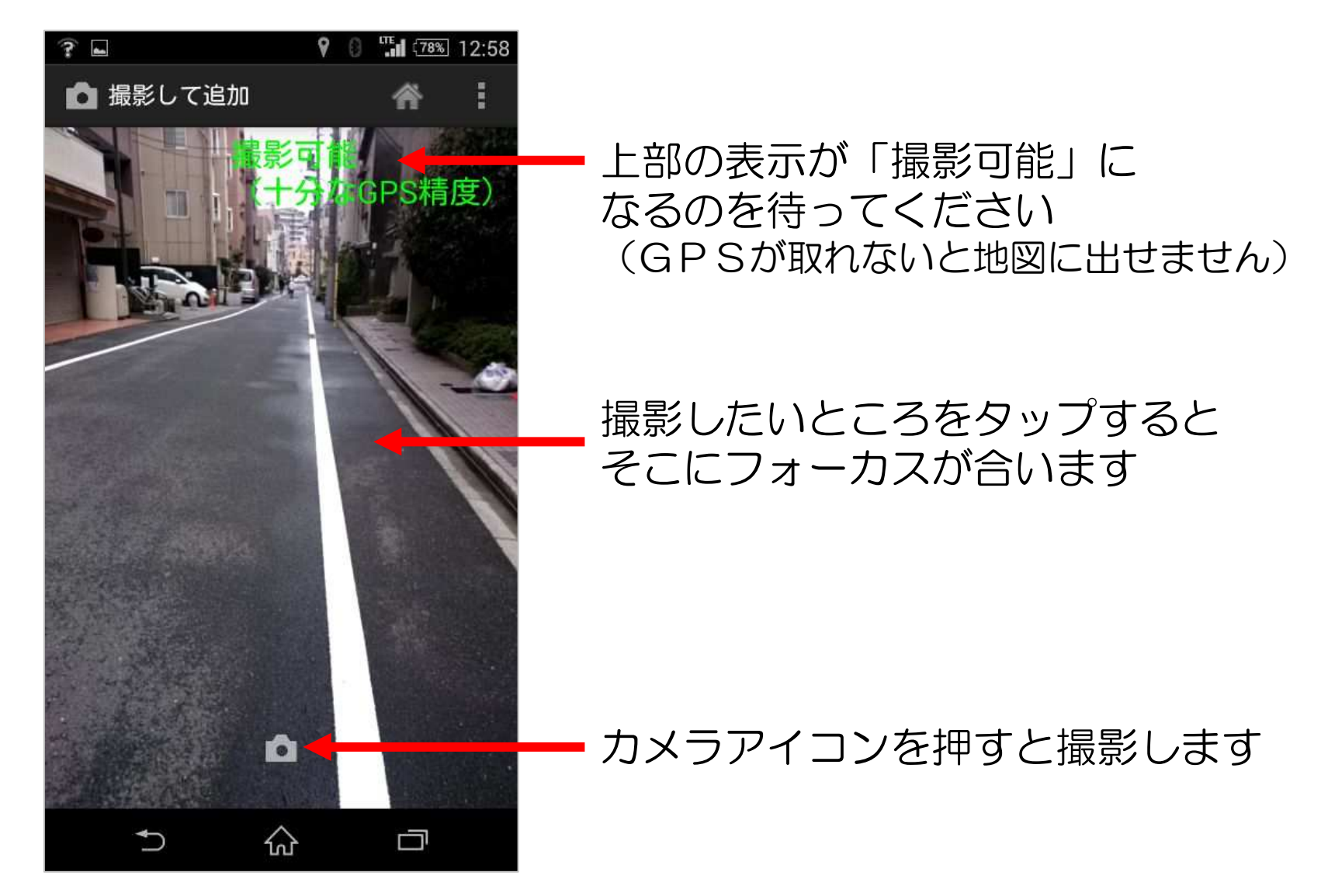

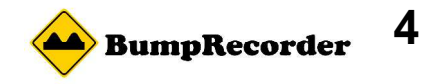

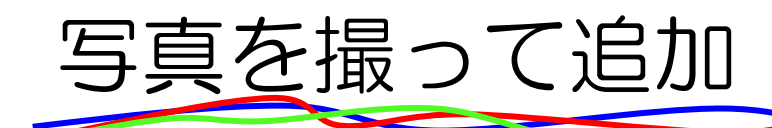

#### GPSが取れないと 撮影できません

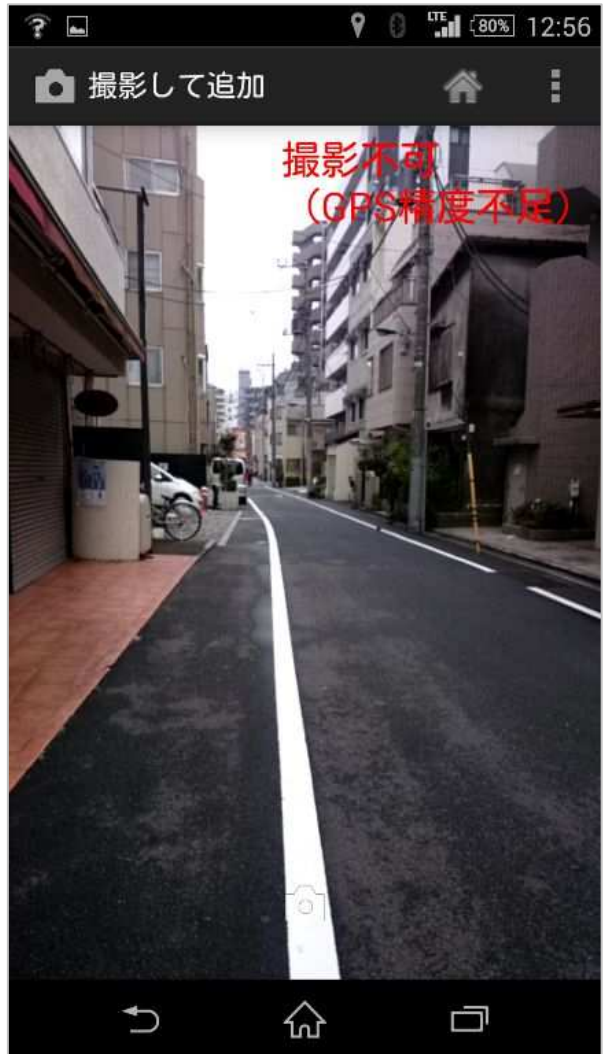

#### 撮影ボタンを押しても エラーになります

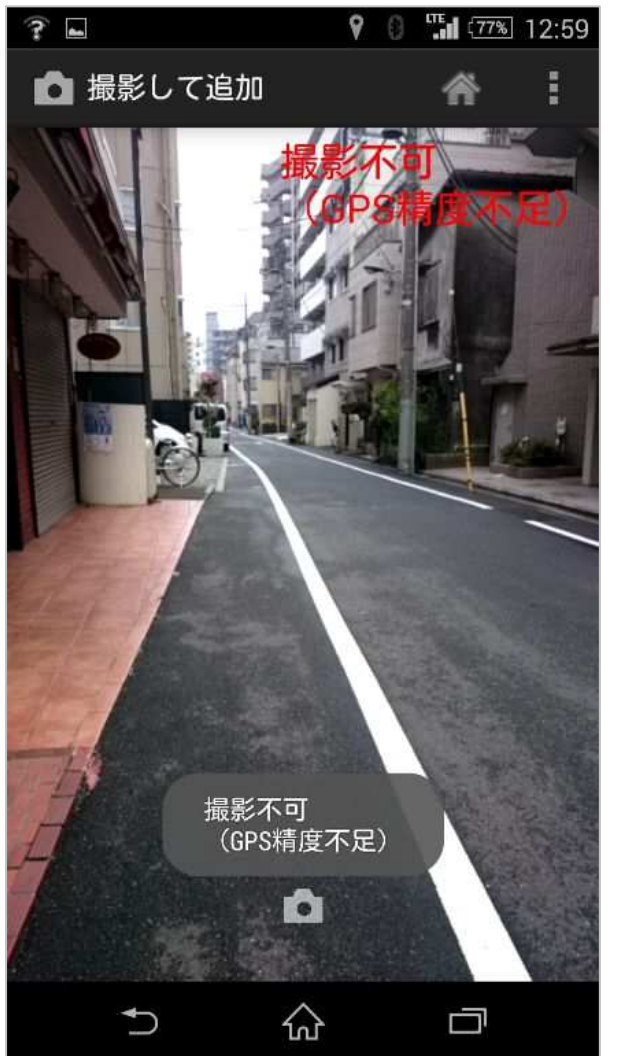

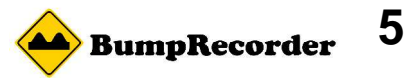

### コメントのみ(写真なし)で追加

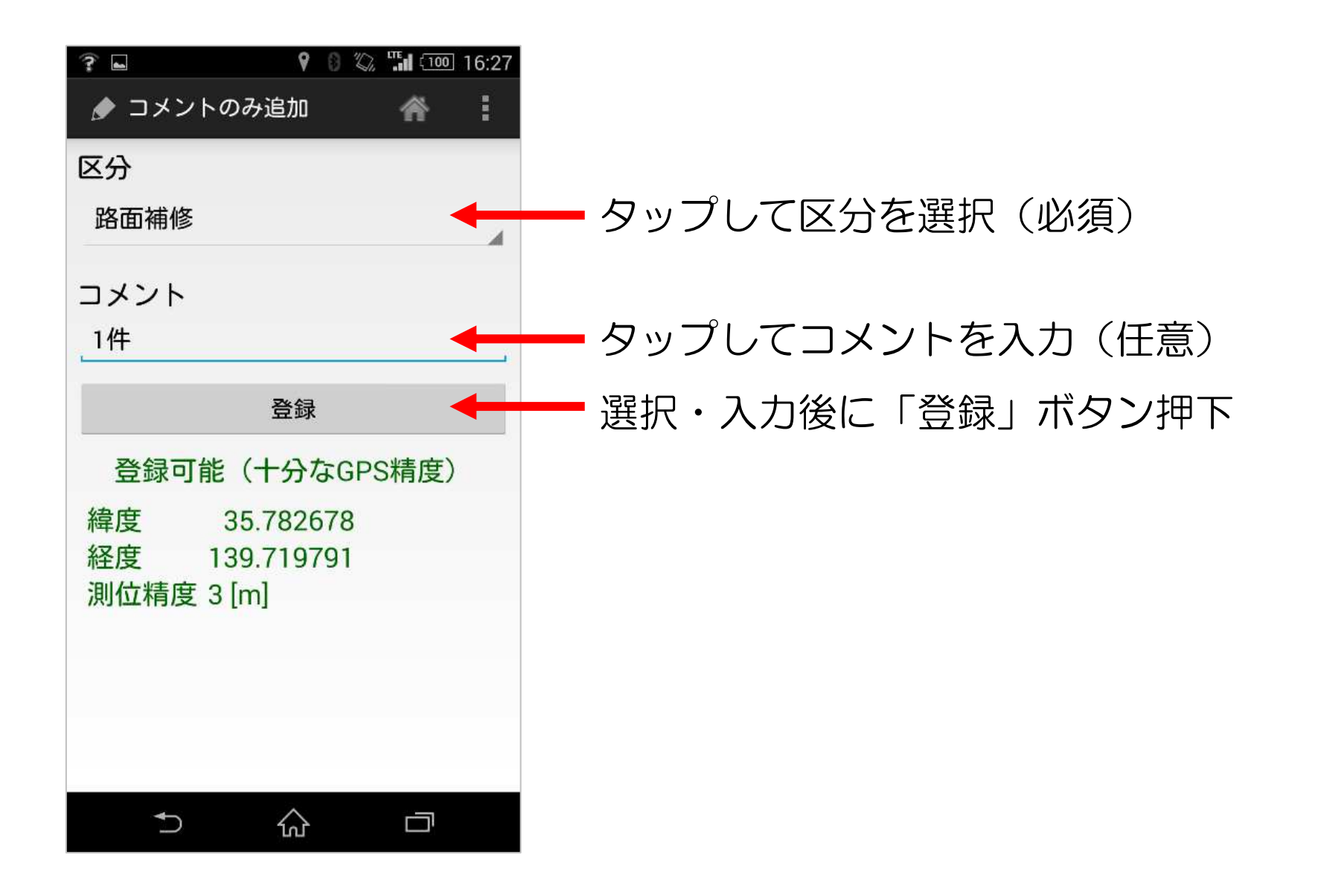

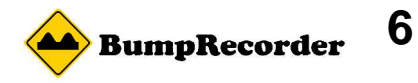

コメントのみ(写真なし)で追加

#### 区分を選択

| ?         | Ŷ              | 0 % | ) <b>"ii</b> ( | 100 16:27 |
|-----------|----------------|-----|----------------|-----------|
| 🍠 コメントのみ  | 追加             |     | 倄              | i         |
| 区分        |                |     |                |           |
| 選択してくださ   | 561            |     |                |           |
| 選択してくださ   | きい             |     |                |           |
| 路面補修      |                |     |                |           |
| 縁石補修      |                |     |                |           |
| 路面清掃      |                |     |                |           |
| 土のう回収     | D. #4          |     |                |           |
| カーフミフー調   | 問整             |     |                |           |
| その他       |                |     |                |           |
| 緯度 35.    | 7826           | 681 |                |           |
| 経度 139.   | 7197           | 79  |                |           |
| 測位精度 4 [m | ]              |     |                |           |
|           |                |     |                |           |
|           |                |     |                |           |
|           |                |     |                |           |
|           |                |     |                |           |
|           | 1000           |     |                |           |
| <b>∩</b>  | $\hat{\omega}$ |     |                | ו         |

### 区分未選択では登録不可

| ? •                                    | 9          | 0 | LTE (77% | 13:00 |
|----------------------------------------|------------|---|----------|-------|
| 🌶 コメントのみ追加                             |            |   | 合        |       |
| 区分                                     |            |   |          |       |
| 選択してください                               |            |   |          |       |
| コメント                                   |            |   |          |       |
| 区分を選んでくだる                              | さい         |   |          | T     |
| ок                                     |            |   |          |       |
| 緯度 35.782<br>経度 139.719<br>測位精度 15 [m] | 772<br>860 | 2 |          |       |
| 5 ☆                                    |            |   |          |       |

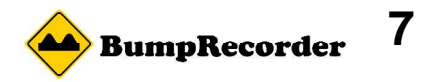

コメントのみ(写真なし)で追加

### 測位精度25mより悪い

| ? •         | 9  | 0 | LTE (77%) | 12:58 |
|-------------|----|---|-----------|-------|
| 🎓 コメントのみ追加  |    |   | 斧         |       |
| 区分          |    |   |           |       |
| 選択してください    |    |   |           |       |
| コメント        |    |   |           |       |
| °           |    |   |           |       |
| 登録          |    |   |           |       |
| 登録不可(GPS    | 精度 | 度 | 不足)       |       |
| 緯度 35.7826  | 64 |   |           |       |
| 経度 139.7198 | 89 |   |           |       |
| 測位精度 34 [m] |    |   |           |       |
|             |    |   |           |       |
|             |    |   |           |       |
|             |    |   |           |       |
|             |    |   |           |       |
| ★           |    |   |           |       |
|             |    |   |           |       |

### GPSが取れていない

| ?              | 9  | 0 | LTE (80% | 12:56 |
|----------------|----|---|----------|-------|
| ● コメントのみ追加     |    |   | ñ        | :     |
| 区分             |    |   |          |       |
| 選択してください       |    |   |          |       |
| コメント           |    |   |          |       |
|                |    | _ |          |       |
| 登録             | Ę  |   |          |       |
| 登録不可(GPS       | S精 | 度 | 不足)      |       |
| 緯度             |    |   |          |       |
| 経度<br>測位精度 [m] |    |   |          |       |
|                |    |   |          |       |
|                |    |   |          |       |
|                |    |   |          |       |
|                |    |   |          |       |
| M              |    |   |          |       |

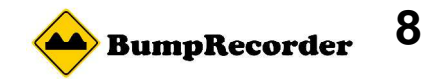

## 登録一覧をリストで確認

### 撮った写真、入力したコメントが新しいもの順に表示

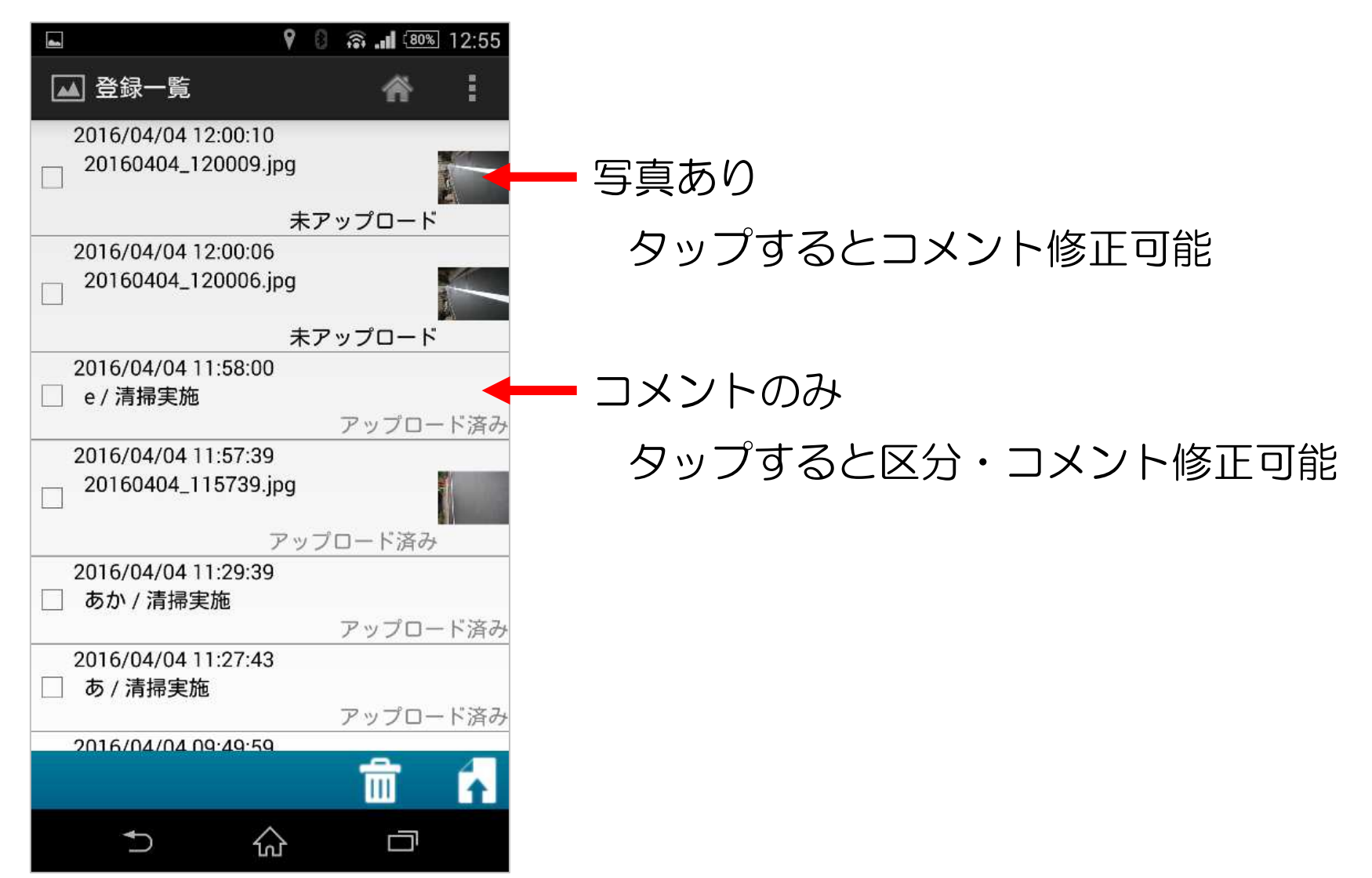

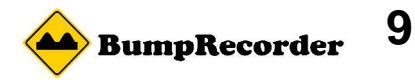

# 登録一覧をリストで確認

### 写真コメントの修正

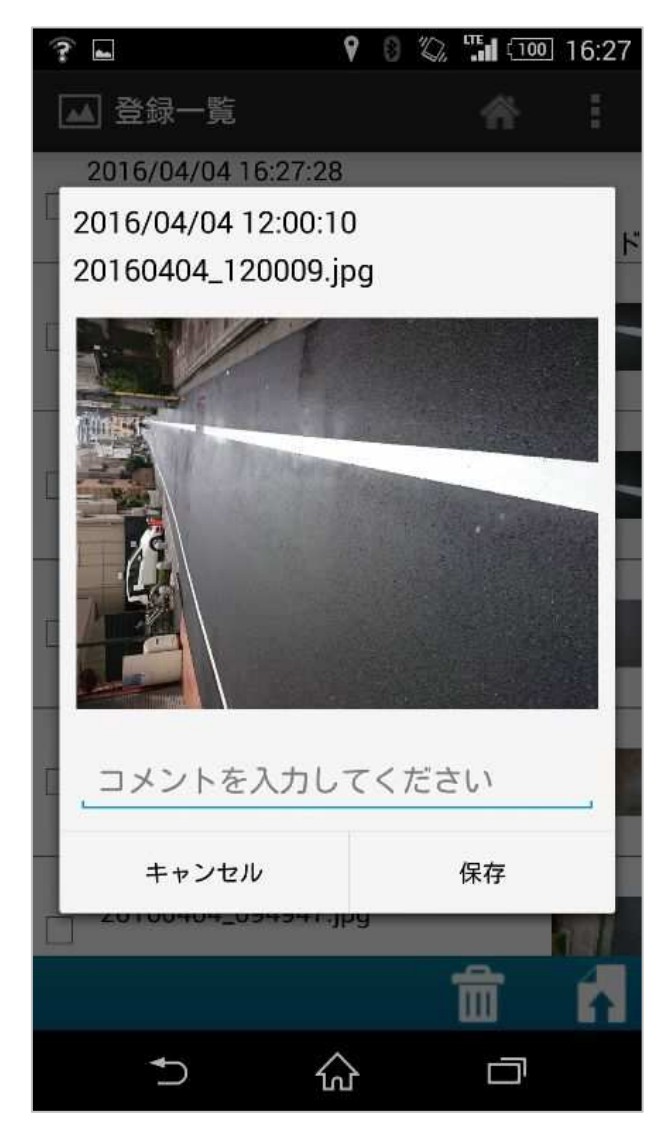

区分・コメントの修正

| ? | <b>_</b>                              | 9                         | 0  | "      | LTE .   | (100 | 16:27 |
|---|---------------------------------------|---------------------------|----|--------|---------|------|-------|
|   | 登録一覧                                  |                           |    |        | 4       |      |       |
|   | 2016/04/04 16:27:2<br>1件 / 路面補修       | 8                         |    |        | 未ア      | ップ   | 0 – K |
|   | 2016/04/04 12:00:1<br>20160404_120009 | 0<br>.jpg                 | ±- | , ., - |         |      |       |
|   | 2016/04/04 16:27<br>路面補修              | :28                       |    |        | An over |      |       |
|   | _1件                                   |                           |    |        |         |      | _     |
|   | キャンセル                                 |                           |    | ł      | 保存      |      |       |
|   | 2016/04/04 09:49:5<br>20160404_094959 | 9<br>.jpg<br><del>5</del> | キア | ,      | ว่อ     | - K  |       |
| 1 | 2016/04/04 09:49:4                    | 7                         |    |        |         |      |       |
|   | 20160404_094947                       | .jpg                      |    |        |         |      |       |
|   |                                       |                           |    |        | Ē       |      | R     |
|   | ★ 1                                   | ŝ                         |    |        | Ľ       | Ŀ    |       |

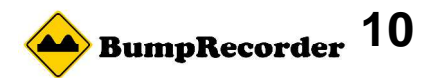

# アップロード済みを地図表示

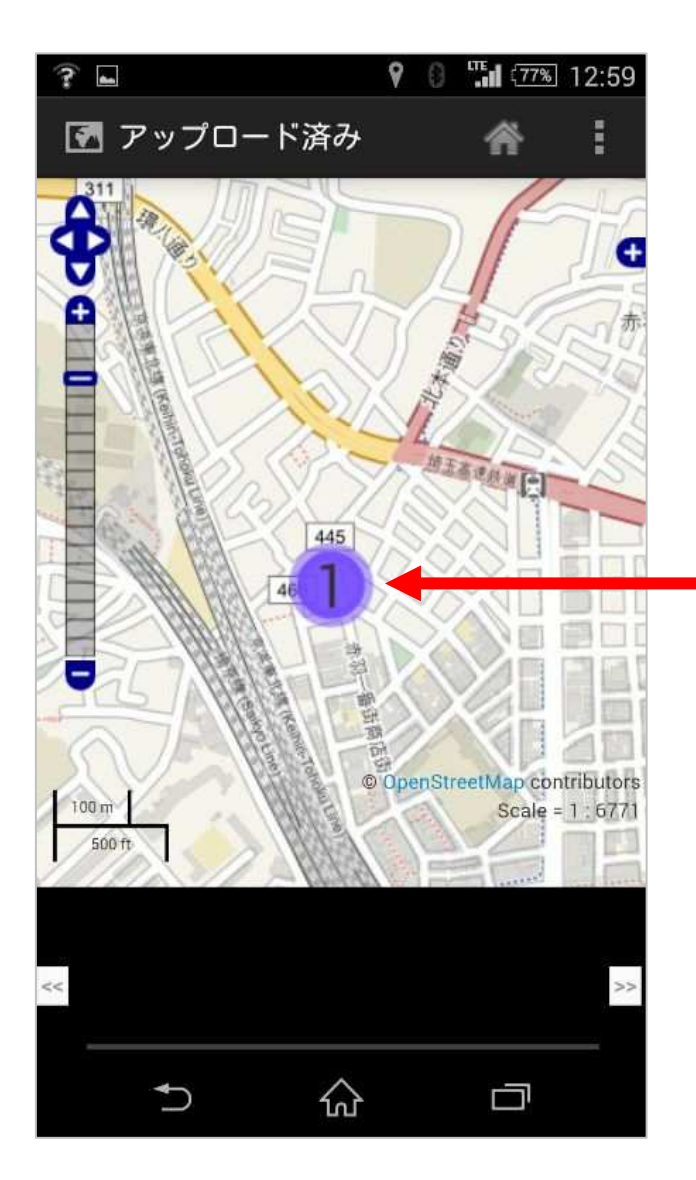

#### 写真のあるところにマークが出ます 数字は写真枚数です

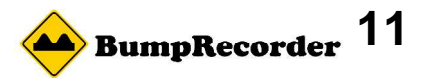

アップロード済みを地図表示

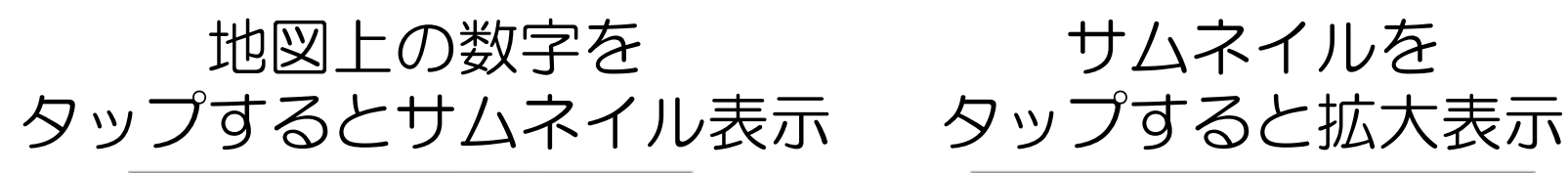

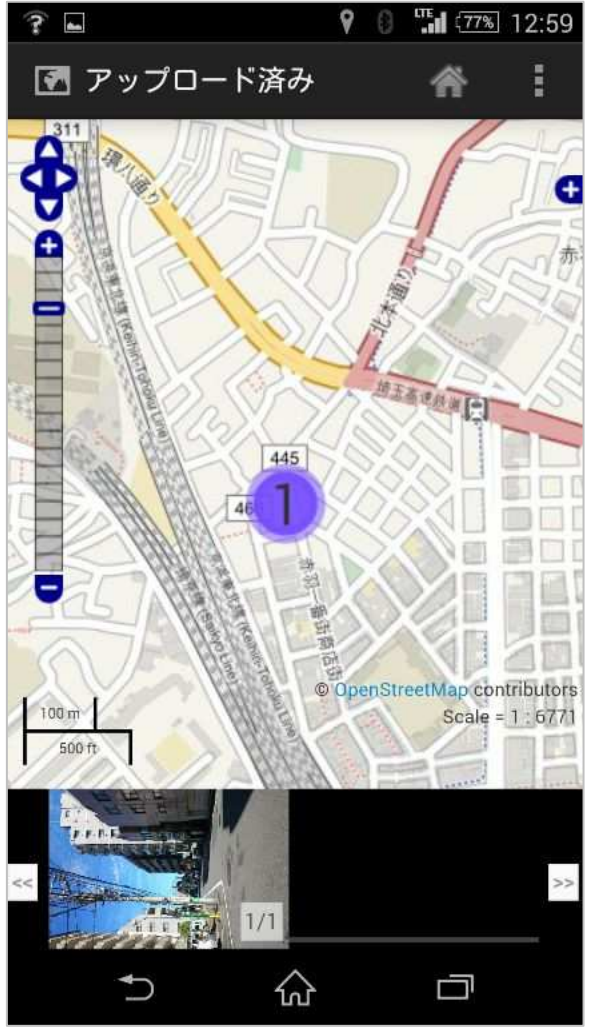

サムネイルを

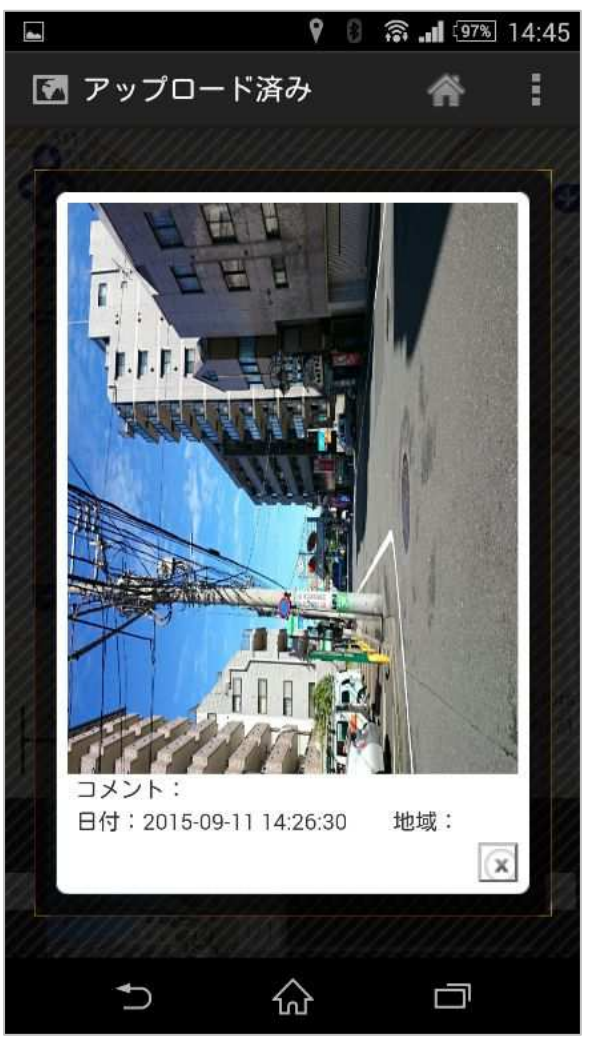

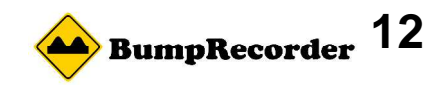

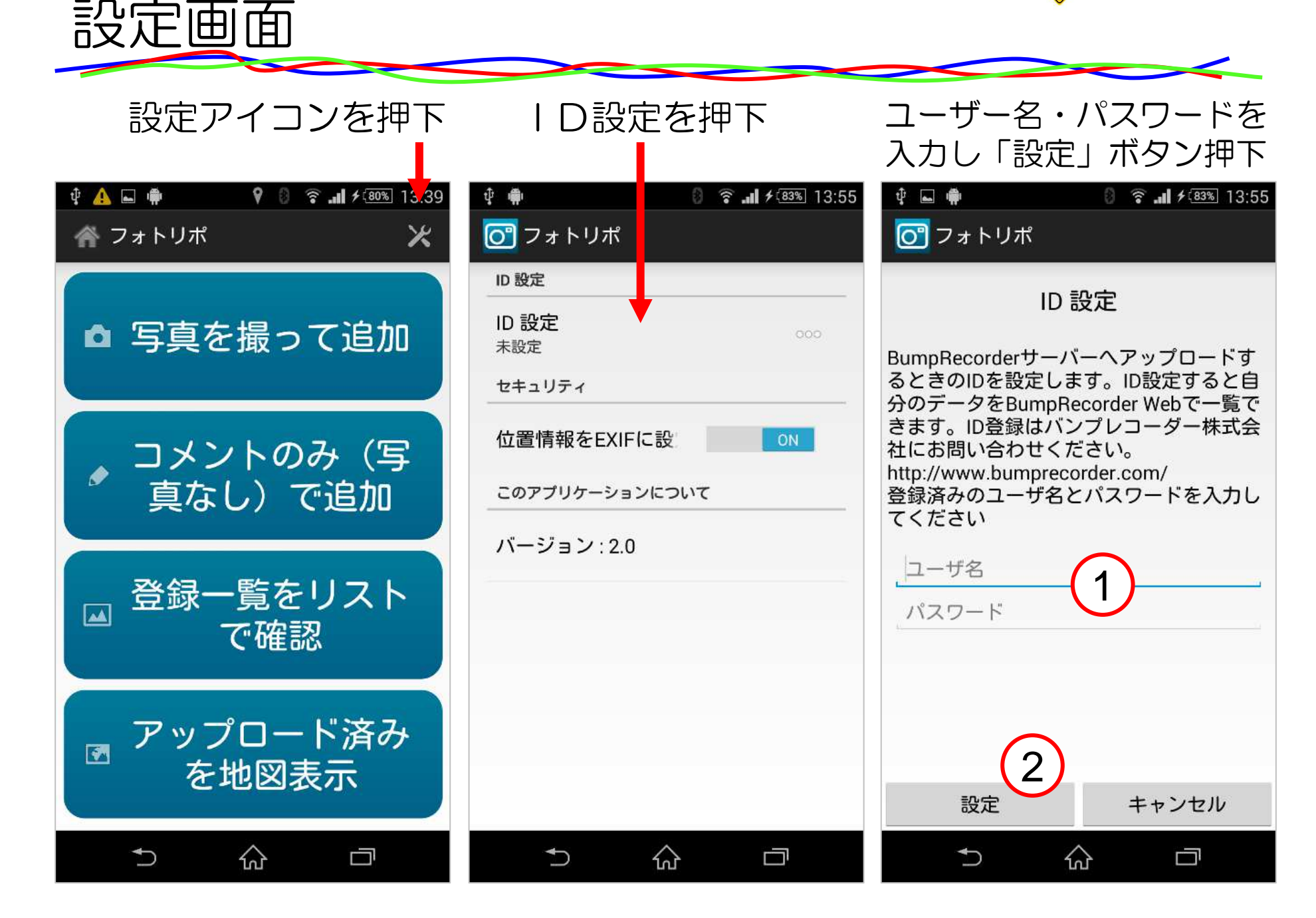